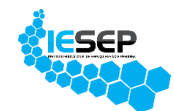

INSTITUTO EDUCACIONAL DE SERVIÇO, ENSINO E PESQUISA - IESEP

## Primeiro acesso

## 1º PASSO – CADASTRO DE LOGIN

- Acesse a página do site pelo link https://iesep.com.br/colegio/
- Click em Acesso ao portal no menu principal.

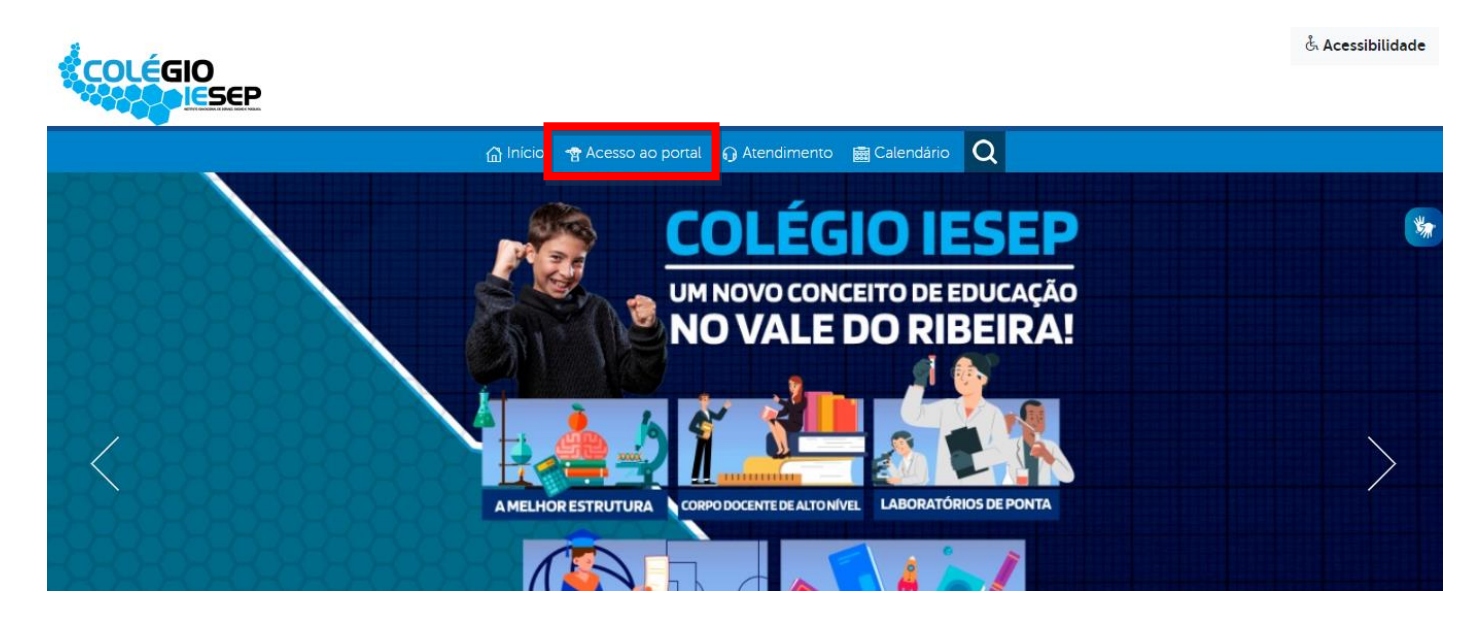

 Já na página de acesso ao portal, inicialmente será exibido o formulário de login e caso já tenha efetuado o cadastro basta preencher para acessar o portal. Nessa mesma página, existem as opções de cadastro (clicando em <u>Cadastrar-se</u>) e recuperação de senha (clicando em <u>Esqueci minha senha</u>).

- Click em Cadastrar-se para a criação do login conforme destacado na imagem abaixo.

|            | )<br>SEP                      |                                                | င်္လ Acessibilidade |
|------------|-------------------------------|------------------------------------------------|---------------------|
| Portal     |                               |                                                |                     |
| Log        | gin                           |                                                | -                   |
| 2          | Login                         |                                                |                     |
| <i>"</i> С | Senha                         |                                                |                     |
| R          | Sou aluno                     |                                                | •                   |
| □ q        | uero selecionar minha unidade | Acessar 🔊<br>Cadastrar-ser Esqueci minha senha | ]                   |

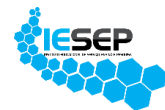

- Já na página de cadastro, basta preencher com as informações previamente cadastradas com o setor responsável, criar uma senha pessoal para acesso e selecionar o tipo de perfil que será cadastrado e clicar em "Cadastrar-se".

- Os tipos de perfil habilitados são

- Alunos (preencher com os dados pessoais do aluno informados na secretaria)
- <u>Professor/Coordenador</u> (preencher com os dados pessoais do professor/coordenador informados no <u>R.H</u>)
- <u>Responsável do Aluno</u> (preencher com os dados pessoais do responsável informados na <u>secretaria</u>)

| COLÉGI | 0<br>5 | EP                   |                                      |                             |                                                 | င်္လ Acessibilidade |
|--------|--------|----------------------|--------------------------------------|-----------------------------|-------------------------------------------------|---------------------|
| Portal |        |                      |                                      |                             |                                                 |                     |
| C      | adas   | stro                 |                                      |                             |                                                 | *                   |
| (j)    | =      | CPF (Apenas números) | Data                                 | dd/mm/aaaa<br>de nascimento |                                                 | 5                   |
| Þ      |        | Email                |                                      |                             |                                                 |                     |
| ć      | •      | Senha                | $(\widehat{\widehat{\mathfrak{g}}})$ | Confirmação de Senha        |                                                 |                     |
| £      | ß      | Selecione            |                                      |                             |                                                 | ~                   |
|        |        |                      |                                      |                             | Cadastrar-se 🕅<br>Acessar   Esqueci minha senha |                     |

## 2º PASSO – ACESSO AO PORTAL

- Com o cadastro efetuado, volte ao formulário de login e preencha os campos "Login" (RA ou e-mail ou CPF), "Senha" (senha criada no formulário de cadastro do passo anterior) e selecione o "Tipo de perfil" em que deseja efetuar o acesso e clique em "Acessar".

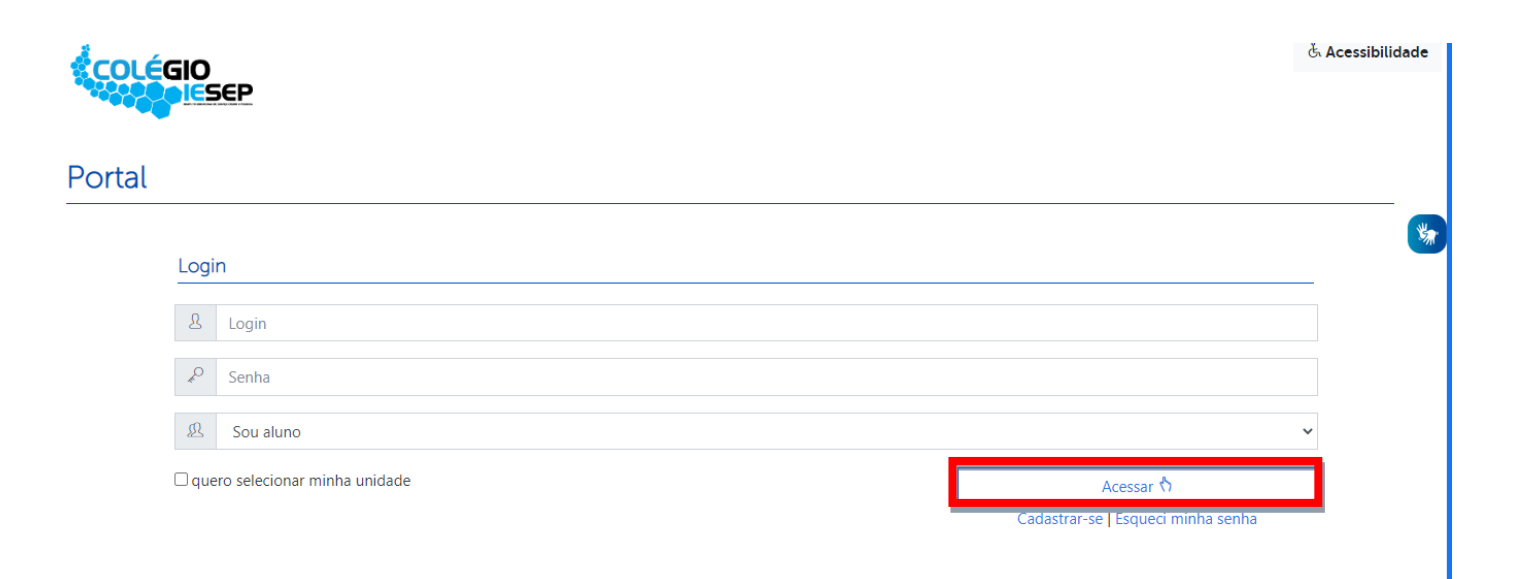